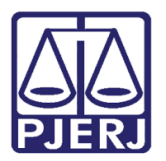

Dica de Sistema

# Acesso a Vídeos de Audiências em Processos Relacionados

DCP.

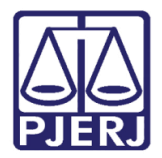

# **SUMÁRIO**

| 1. | Introdução                  | . 3 |
|----|-----------------------------|-----|
| 2. | Consulta da Gravação no DCP | .3  |
| 3. | Histórico de Versões        | .9  |

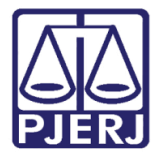

# Acesso a Vídeos de Audiências em Processos Relacionados

# 1. Introdução

Esta consulta é válida para processos físicos e eletrônicos e só estará disponível para os usuários das Varas que estejam em grupos de acesso do DCP de juiz e titular de cartório.

Será possível visualizar as gravações de audiências realizadas não só no processo em questão, mas também nos **processos relacionados** ao mesmo.

Os processos chamados de relacionados são aqueles distribuídos a partir de um processo já existente, como: secundários, por dependência, carta precatória e desmembrados.

# 2. Consulta da Gravação no DCP

Clique na tela de Consulta aos Dados do Processo, com acesso pelo botão ao lado .

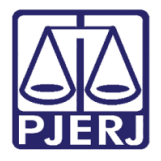

### Poder Judiciário do Estado do Rio de Janeiro

Diretoria-Geral de Tecnologia da Informação e Comunicação de Dados Departamento de Atendimento e Suporte ao Usuário

#### Escolha a Aba Audiências.

| 🔁 Consulta aos Dados do Processo |                                                                                                    |                 |           |                        | X                               |                            |
|----------------------------------|----------------------------------------------------------------------------------------------------|-----------------|-----------|------------------------|---------------------------------|----------------------------|
| Proc                             | Processo:     000     2019.8.19.0087     ?     COISA       Assunto:     10491 - Direitos e Títulos de Crédito / Penhor / Coisas |                 |           |                        |                                 | <u>O</u> k<br>Sai <u>r</u> |
|                                  |                                                                                                    |                 |           |                        |                                 |                            |
| Serv                             | entia: Cartório da 1ª Vara Cível - 1ª Vara Cível da                                                                             | a Regional de A | Alcântara |                        |                                 | 1                          |
| Ar                               | damento   Dados Básicos   Distribuição   Outro                                                                                  | s Dados Aud     | iências   | Processos Relacionados | Hist. Situações                 | Selecionar                 |
|                                  | Processo                                                                                                    | Data            | Hora      | Tipo                   | Situação                        |                            |
|                                  | 0000139-38 2019 8 19 0209 (Carta Precatória)                                                                                    | 16/05/2019      | 09.00     | Instrução e Julgamento |                                 |                            |
| l F                              | 0000003-19,2019,8,19,0087 (Dependência)                                                                                         | 13/05/2019      | 12:20     | Instrução e Julgamento | Adiada                          |                            |
|                                  | 0000001-49.2019.8.19.0087 (Principal)                                                                                           | 13/05/2019      | 12:00     | Instrução e Julgamento | Adiada por ausência da testemun | 1                          |
|                                  | 0000001-64,2010,8,19,0087 (Originário)                                                                                          | 10/05/2019      | 10:12     | Audiência de           |                                 | <u>E</u> xibir Vídeo       |
|                                  | 0000003-19.2019.8.19.0087 (Dependência)                                                                                         | 10/05/2019      | 10:10     | Instrução e Julgamento | Realizada teste 2               |                            |
|                                  | 0000002-34.2019.8.19.0087 (Secundário)                                                                                          | 10/05/2019      | 10:05     | Audiência de           |                                 |                            |
|                                  | 0000001-49.2019.8.19.0087 (Principal)                                                                                           | 10/05/2019      | 10:00     | Audiência de           | Adiada por ausência da vítima   |                            |
|                                  |                                                                                                    |                 |           |                        |                                 |                            |
|                                  |                                                                                                    |                 |           |                        | Ŀ                               |                            |

Figura 1 - Aba Audiências.

Para que o vídeo possa ser visualizado, ele tem que ter sido gravado na tela de **Audiências** através do Sistema Kenta, ter sido publicado pelo usuário que o gerou e estar relacionados ao processo que está sendo consultado.

Caso as três condições acima tenham sido feitas corretamente, o sistema exibirá na nova coluna Vídeo, onde constará uma marcação.

Para ver a coluna **Vídeo**, na tabela, é necessário usar a seta para a direita (*Scroll Bar*), na parte de baixo da tabela.

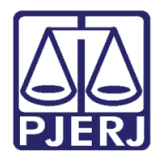

Não tendo vídeo disponível, a coluna não estará marcada e o botão Exibir vídeo ficará desabilitado.

| 😋 Consulta aos Dados do Processo                                                                                                    |                            |
|----------------------------------------------------------------------------------------------------|----------------------------|
| Processo: 000 2019.8.19.0087 COISA<br>Assunto: 10491 - Direitos e Títulos de Crédito / Penhor / Coisas                                                                                                    | <u>O</u> k<br>Sai <u>r</u> |
| Serventia: Cartório da 1º Vara Cível - 1º Vara Cível da Regional de Alcântara<br>Andamento Dados Básicos Distribuição Outros Dados Audiências Processos Relacionados Hist. Situações                                                                                                    | <u>S</u> elecionar         |
| Serventia Video   Cartório da 2º Vara Cível V   Cartório da 1º Vara Cível V   Cartório da 1º Vara Cível V   Cartório da 1º Vara Cível V   Cartório da 1º Vara Cível V   Cartório da 1º Vara Cível V   Cartório da 1º Vara Cível V   Cartório da 1º Vara Cível V   Cartório da 1º Vara Cível V | <u>E</u> xibir Vídeo       |
|                                                                                                    |                            |
|                                                                                                    |                            |
| <u>۱</u>                                                                                                    |                            |

Figura 2 – Coluna Vídeo desmarcada

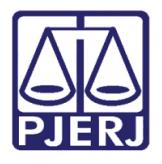

Agora, se houver vídeo, a coluna Vídeo estará marcada. Clique no botão Exibir Vídeo.

| 🔁 Consulta aos Dados do Processo                                                                                                    |                                   |  |  |  |
|----------------------------------------------------------------------------------------------------|-----------------------------------|--|--|--|
| Processo: 00000 2019.8.19.0087 COISA                                                                                                    | <u>k</u><br>Sai <u>r</u>          |  |  |  |
| Assunto:   10491 - Direitos e Títulos de Crédito / Penhor / Coisas     Serventia:   Cattório da 1º Vara Cível - 1º Vara Cível da Regional de Alcântara     Andamento   Dados Básicos   Distribuição     Serventia   Vídeo     Cattório da 1º Vara Cível   Image: Cattório da 1º Vara Cível     Cattório da 1º Vara Cível   Image: Cattório da 1º Vara Cível     Cattório da 1º Vara Cível   Image: Cattório da 1º Vara Cível     Cattório da 1º Vara Cível   Image: Cattório da 1º Vara Cível     Cattório da 1º Vara Cível   Image: Cattório da 1º Vara Cível     Cattório da 1º Vara Cível   Image: Cattório da 1º Vara Cível     Cattório da 1º Vara Cível   Image: Cattório da 1º Vara Cível     Cattório da 1º Vara Cível   Image: Cattório da 1º Vara Cível     Cattório da 1º Vara Cível   Image: Cattório da 1º Vara Cível     Cattório da 1º Vara Cível   Image: Cattório da 1º Vara Cível | <u>Sair</u><br><u>S</u> elecionar |  |  |  |
|                                                                                                    |                                   |  |  |  |

Figura 3 – Botão Exibir Vídeo.

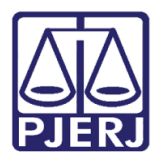

Será aberta a tela de Visualização com o vídeo do processo relacionado.

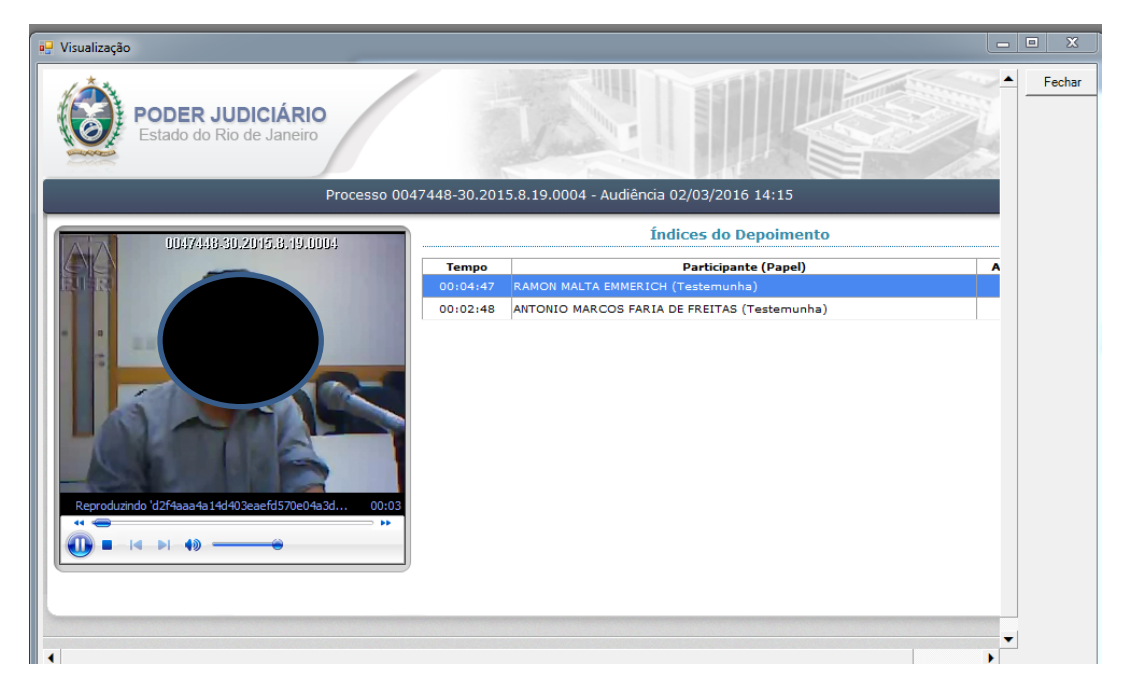

Figura 4 – tela de Visualização do vídeo

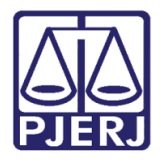

### Poder Judiciário do Estado do Rio de Janeiro

Diretoria-Geral de Tecnologia da Informação e Comunicação de Dados Departamento de Atendimento e Suporte ao Usuário

Se o perfil da pessoa logada não estiver liberada pela DGTEC, a tela de consulta não trará o botão **Exibir Vídeo**.

| 5                | 😋 Consulta aos Dados do Processo                |                       |            |                        |                                      |                    |
|------------------|-------------------------------------------------|-----------------------|------------|------------------------|--------------------------------------|--------------------|
| Pr               | Processo 00 2019.8.19.0209 ? COISA              |                       |            |                        | <u>k</u>                             |                    |
| ۱ <sub>۸</sub> , | ssunto: 10491 - Direitos e Títulos de Crédito / | Penhor / Coisas       |            |                        |                                      | Sai <u>r</u>       |
| - A3             |                                                 |                       |            |                        |                                      |                    |
| -                |                                                 |                       |            |                        |                                      | 7                  |
| Se               | erventia: Cartório da 2ª Vara Cível - 2ª Vara C | ível da Regional da B | larra da 1 | Tijuca                 |                                      |                    |
|                  | Andamento   Dados Básicos   Distribuição        | Outros Dados Cart     | a Precato  | ória Audiências Proc   | essos Relacionados   Hist. Situações | <u>S</u> elecionar |
| [                | Processo                                        | Data                  | Hora       | Tipo                   | Situação                             |                    |
|                  | 0000139-38.2019.8.19.0209 (Principal)           | 16/05/2019            | 09:00      | Instrução e Julgamento |                                      |                    |
|                  | 0000001-49.2019.8.19.0087 (Originário)          | 13/05/2019            | 12:00      | Instrução e Julgamento | Adiada por ausência da testemun      |                    |
|                  | 0000001-49.2019.8.19.0087 (Originário)          | 10/05/2019            | 10:00      | Audiência de           | Adiada por ausência da vítima        |                    |
|                  |                                                 |                       |            |                        |                                      |                    |
|                  |                                                 |                       |            |                        |                                      |                    |
|                  |                                                 |                       |            |                        |                                      |                    |
|                  |                                                 |                       |            |                        |                                      |                    |
|                  |                                                 |                       |            |                        |                                      |                    |
|                  |                                                 |                       |            |                        |                                      |                    |
|                  |                                                 |                       |            |                        |                                      |                    |
|                  |                                                 |                       |            |                        |                                      |                    |
| _                |                                                 |                       |            |                        |                                      |                    |

Figura 5 – Tela de Consulta sem liberação.

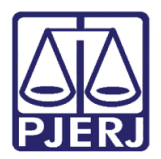

# 3. Histórico de Versões

| Versão | Data       | Descrição da alteração | Responsável    |
|--------|------------|------------------------|----------------|
| 1.0    | 20/05/2019 | Elaboração da Dica     | Joanna Liborio |
| 1.1    | 28/05/2019 | Revisão da Dica        | Maria Eugenia  |
|        |            |                        |                |
|        |            |                        |                |